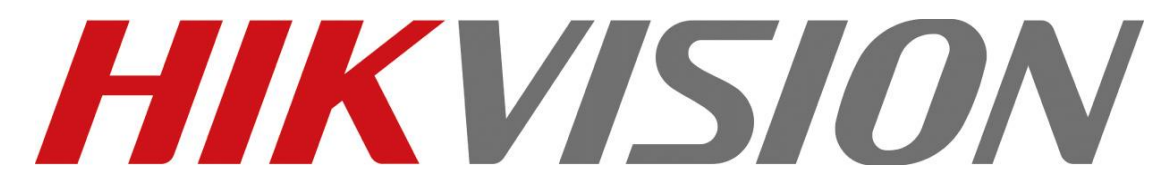

# How-to guide of integrating Optex PIE-1 Module in Hikvision I-Series NVR

### Contents

| Overview                                   | 3  |
|--------------------------------------------|----|
| Prerequisites                              | 4  |
| Configuring PIE-1 Module                   | 5  |
| Optex Redwall Event code (REC) definitions | 8  |
| Hikvision NVR Setup                        | 9  |
| Compatibility                              | 13 |

## Overview

With a fully-integrated security system that combines OPTEX's sensors with Hikvision's full range of IP cameras and Network Video Recorders on site, users in local or remote monitoring stations will be alerted in the event of an unwanted intrusion. Events can be monitored in real-time, the images recorded, and an appropriate response determined. Equipped with OPTEX's latest analytics programming, false alarms are sure to be minimized.

This how-to guide explains step-by-step how to integrate the PIE-1 with the I-Series NVR, how to receive alarms generated by the Optex sensor.

#### Prerequisites

Hikvision I-SERIES NVR Firmware DZ\_K51\_EN\_STD\_V3.4.93\_170502

Optex supported software versions Redscan RLS-3060L/SH v7.13+ Redscan RLS-2020I/S v1.43+ PIE-1 v1.2.0+

Main functionalities:

- Receive Optex IP comm. protocol
- Report alarm-area data
- Diagnose Tamper/Trouble Sensor events
- Heartbeat monitoring (Device online/offline monitoring)
- Alarm + Camera linkage action
- PTZ linkage
- Event logging

### **Configuring PIE-1 Module**

- 1. Using a Windows OS Machine open Internet Explorer
- 2. Navigate to PIE-1 web page (Default address is 192.168.0.126
- 3. Enter username and password when prompted (Default User: PIE-1 Password: OPTEX)
- 4. Enable "Compatibility View Settings" and add PIE-1 address

|                             | 🟦 🖈 🗱 🤇 | U Compatibility View Settings X                                      |
|-----------------------------|---------|----------------------------------------------------------------------|
| Print                       | >       | Change Compatibility View Settings                                   |
| File                        | >       |                                                                      |
| Zoom (100%)                 | >       | Add this website:                                                    |
| Safety                      | >       | Websites you've added to Compatibility View:                         |
| Add site to Apps            |         | 192, 168.0. 126 Remove                                               |
| View downloads              | Ctrl+J  |                                                                      |
| Manage add-ons              |         |                                                                      |
| F12 Developer Tools         |         |                                                                      |
| Go to ninned sites          |         |                                                                      |
| Compatibility View settings |         | Display intranet sites in Compatibility View                         |
| Internet options            |         | Learn more by reading the <u>Internet Explorer privacy statement</u> |
| About Internet Explorer     |         | Close                                                                |

5. On PIE-1 web page select "Configuration" under the left hand column.

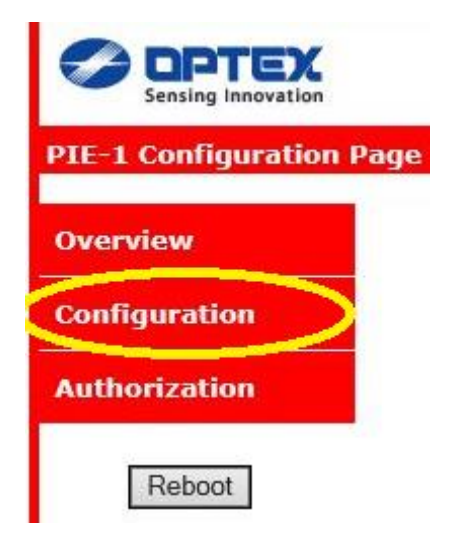

6. Set IP address for unit.

| The r configuration |               |
|---------------------|---------------|
| IP Address          | 192.168.0.126 |
| Subnet Mask         | 255.255.255.0 |
| Default Gateway     | 0.0.0.0       |

7. Under Event code configuration select your desired "Transmission Mode" Destination IP address is the NVR IP address, Port Number is Port Event code is sent to

\*Note all modes are compatible, be aware when using UDP Broadcast event codes are sent to all devices on the network.

| ID of Detector         | 126            | (000-999)     |
|------------------------|----------------|---------------|
| Transmission Mode      | UDP Unicast    | ~             |
| UDP (Destination)      |                |               |
| IP Address             | 192.168.0.1    |               |
| Port Number            | 1234           | (0-65535)     |
| Number of transmission | 3              | (1-20)        |
| TCP (Destination)      |                |               |
| IP Address             | 192.168.0.1    |               |
| Port Number            | 1234           | (0-65535)     |
| Time out setting       | 10             | sec. (1-30000 |
| Set continuous alarm   | of TA/TR avail | able          |
| Transmission interval  | 1              | sec. (1-3600) |

8. Under I/O Configuration select detector model PIE-1 is connected to. E.g. SIP-100

| Detector                  | SIP-100           | ~ |
|---------------------------|-------------------|---|
| Number of Output Selector | 2(DOWN)           | V |
| Detection Range Selector  | Far+Near(DOWN)    | ~ |
|                           |                   |   |
| Orange                    | OFF               | ~ |
| Yellow                    | Alarm(Far&Near)   | V |
| Green                     | Alarm(Creep zone) | V |
| Blue                      | Tamper            | Y |
| Dumple                    | Trouble           | V |

9. Click "Save Config"

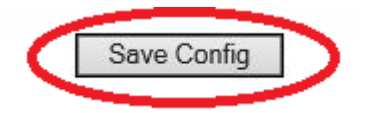

# **Optex Redwall Event code (REC) definitions**

| PIE-1          | DEC | Meaning                       | Causa                                            | REC  | Meaning                                               | Causa                                       |
|----------------|-----|-------------------------------|--------------------------------------------------|------|-------------------------------------------------------|---------------------------------------------|
| Model name     | NLC | Wearing                       | Cause                                            | INLO | wieaning                                              | Cause                                       |
|                | MO  | Master Alarm                  | Any zone is in alarm condition                   | FR   | Far Zone Alarm                                        | Far Zone of sensor Active                   |
| SIP-100 CL     |     | Master Alarm Clear            | Alarm condition restores and clears              | NR   | Near Zone Alarm                                       | Near Zone of sensor Active                  |
|                |     | Tamper Output                 | Tamper switch is operated or device is rotated   | CR   | Creep Zone Alarm                                      | Creep Zone of sensor Active                 |
|                | ta  | Tamper Ouput Clear            | Tamper switch is closed and cleared              | FN   | Far or Near Zone Alarm                                | Far or Near Zone of sensor Active           |
| SID 5030       | TR  | Trouble Output                | Sensor in Mask condition or detector malfunction | XY   | Creep and Near Zone Alarm (Combination Code)          | Creep and Near Zone of sensor Active        |
| 31-3030        | tr  | Trouble Output Clear          | Mask condition restores and clears               | YZ   | Near and Far Zone Alarm (Combination Code)            | Near and Far Zone of sensor Active          |
| SIP-404/5      | DM  | Device monitoring "heartbeat" | When received Device is online                   | V7   | Creep and Far Zone Alarm (Combination Code)           | Creep and Far Zone of sensor Active         |
| SIP-4010/5     |     |                               |                                                  | ~~   | Creep and (Far or Near) Zone Alarm (Combination Code) | Creep and Far or Near Zone of sensor Active |
| SIP-3020/5     |     |                               |                                                  | CC   | Combination Code                                      | Multiple Zones Active                       |
| SIP-404        |     |                               |                                                  |      |                                                       |                                             |
| SIP-4010       |     |                               |                                                  |      |                                                       |                                             |
| SIP-3020       |     |                               |                                                  |      |                                                       |                                             |
| Tompor/Trouble | ΤA  | Tamper Output                 | Tamper output active                             | DM   | Device monitoring "heartbeat"                         | When received Device is online              |
| Generic        | ta  | Tamper Ouput Clear            | Tamper output restored                           |      |                                                       |                                             |
| (Generic       | TR  | Trouble Output                | Trouble output active                            |      |                                                       |                                             |
| connections)   | tr  | Trouble Output Clear          | Trouble output Restored                          |      |                                                       |                                             |
| RBM-60QN       | MO  | Master Alarm                  | Beam in alarm                                    | A1   | Alarm A1                                              | Zone A1 Active                              |
| RBM-100QN      | CL  | Master Alarm Clear            | Beam clear                                       | A2   | Alarm A2                                              | Zone A2 Active                              |
| RBM-200QN      | TA  | Tamper Output                 | Beam Tamper switch open                          | XY   | A1 and A2 Alarm                                       | Both Zone A1 and A2 Active                  |
|                | ta  | Tamper Ouput Clear            | Beam tamper restored                             | CC   | Combination Code                                      | Multiple Zones Active                       |
|                | DM  | Device monitoring "heartbeat" | When received Device is online                   |      |                                                       |                                             |
| DER Single ob  | MO  | Master Alarm                  | Any zone is in alarm condition                   | A1   | Alarm A1                                              | Zone A1 Active                              |
| RED Single-ch  | CL  | Master Alarm Clear            | Alarm condition restored                         | A2   | Alarm A2                                              | Zone A2 Active                              |
| DER Dual ab    | TA  | Tamper Output                 | Tamper Switch Active                             | XY   | A1 and A2 Alarm                                       | Both Zone A1 and A2 Active                  |
| RED Dual-ch    | ta  | Tamper Ouput Clear            | Tamper switch Restored                           | CC   | Combination Code                                      | Multiple Zones Active                       |
| ED Ginela ab   | FA  | Fault                         | self diagnostic fault                            |      |                                                       |                                             |
| FD Single-ch   | fa  | Fault Clear                   | fault resolved                                   |      |                                                       |                                             |
| ED Dual at     | DM  | Device monitoring "heartbeat" | When received Device is online                   |      |                                                       |                                             |
| FD Dual-ch     |     |                               |                                                  |      |                                                       |                                             |

### **Hikvision NVR Setup**

1. Under menu navigate to **Configuration-> Alarm-> Optex** Select which device number you wish to configure and enter "Device IP" address

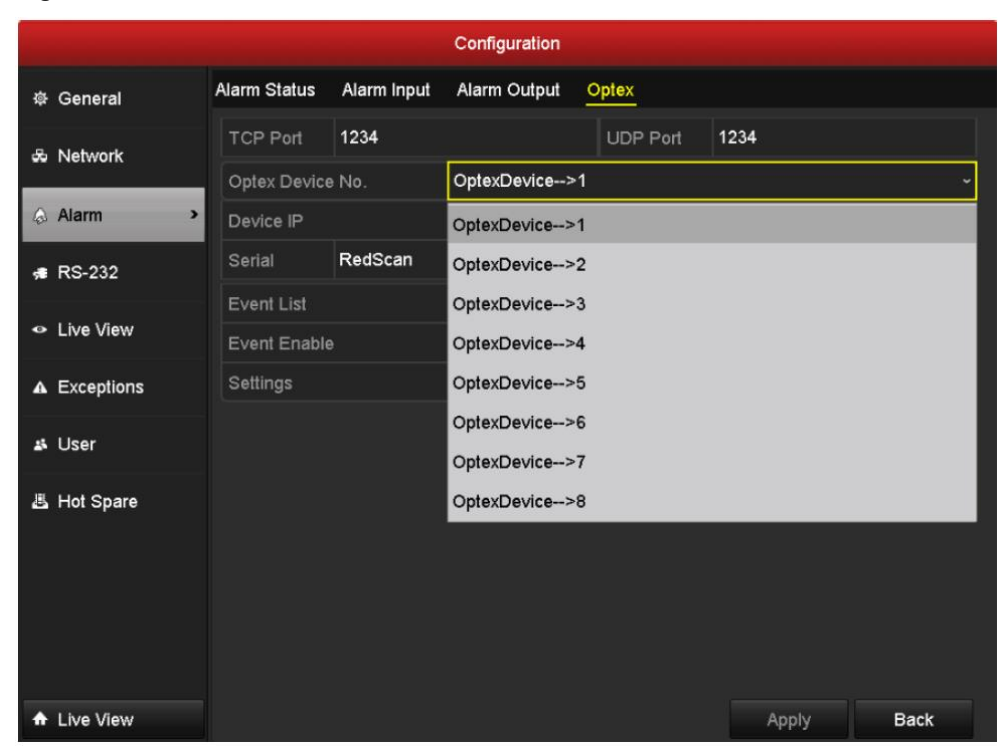

2. Select which Optex product, Series and model are being used.

|              |              |             | Configuration |          |              |      |
|--------------|--------------|-------------|---------------|----------|--------------|------|
| 尊 General    | Alarm Status | Alarm Input | Alarm Output  | Optex    |              |      |
| చి Network   | TCP Port     | 1234        |               | UDP Port | 1234         |      |
|              | Optex Device | • No.       | OptexDevice>  | >1       |              |      |
| larm >       | Device IP    |             | 192.168.0 .   | .1       |              |      |
| 🕫 RS-232     | Serial       | RedScan     |               | ~ Model  | RLS-3060SH-4 |      |
|              | Event List   | RedScan     |               |          |              |      |
|              | Event Enable | PIE-1       |               |          |              |      |
| ▲ Exceptions | Settings     |             | - <b>*</b>    |          |              |      |
| 👪 User       |              |             |               |          |              |      |
| 📇 Hot Spare  |              |             |               |          |              |      |
|              |              |             |               |          |              |      |
|              |              |             |               |          |              |      |
|              |              |             |               |          |              |      |
|              |              |             |               |          |              |      |
| ▲ Live View  |              |             |               |          | Apply        | Back |

PIE-1 Series has Models Redwall, Redbeam, Fiber and tamper (refer to PIE-1 Web Page to identify) © Hangzhou Hikvision Digital Technology Co.,Ltd. All Rights Reserved.

Redscan series has Zones 4 or Zones 8 (refer to Optex Redscan manager software to identify)

3. Under event list select event then tick event enable and select settings.

|            | Priority FN |              |   |
|------------|-------------|--------------|---|
| Event List | Trouble TA  | Event Enable |   |
|            | Trouble TR  | Settings     | * |
|            | Priority CR |              |   |
|            | Priority NR |              |   |
|            | Priority FR |              |   |
|            | Priority FN |              |   |
|            | Off Line    |              |   |
|            | Connect     |              |   |

4. Under Setting configure Trigger Channel, Arming Schedule, Linkage action and PTZ Linking.

|                 |                   | Se       | ettings  |           |       |           | Settings        |                 |                |             |   |
|-----------------|-------------------|----------|----------|-----------|-------|-----------|-----------------|-----------------|----------------|-------------|---|
| Trigger Channel | Arming            | g Schedu | ile Lini | kage Acti | on PT | Z Linking | Trigger Channel | Arming Schedule | Linkage Action | PTZ Linking |   |
| ■IP Camera      | <mark>.</mark> ö1 | D2       | D3       | D4        | D5    | D6        | Week            | Mon             |                |             |   |
|                 | D7                | D8       | D9       | D10       | D11   | D12       | 1               | 00:00-24:00     |                |             | ۰ |
|                 | D13               | D14      | D15      | D16       |       |           | 2               | 00:00-00:00     |                |             | • |
|                 |                   |          |          |           |       |           | 3               | 00:00-00:00     |                |             | • |
|                 |                   |          |          |           |       |           | 4               | 00:00-00:00     |                |             | • |
|                 |                   |          |          |           |       |           | 5               | 00:00-00:00     |                |             |   |
|                 |                   |          |          |           |       |           | 6               | 00:00-00:00     |                |             | • |
|                 |                   |          |          |           |       |           | 7               | 00:00-00:00     |                |             | • |
|                 |                   |          |          |           |       |           | 8               | 00:00-00:00     |                |             | • |
|                 |                   |          |          |           |       |           |                 |                 |                |             |   |
|                 |                   | - /      | Apply    | 0         | к     | Cancel    |                 | Сору Арр        | у ок           | Cance       |   |

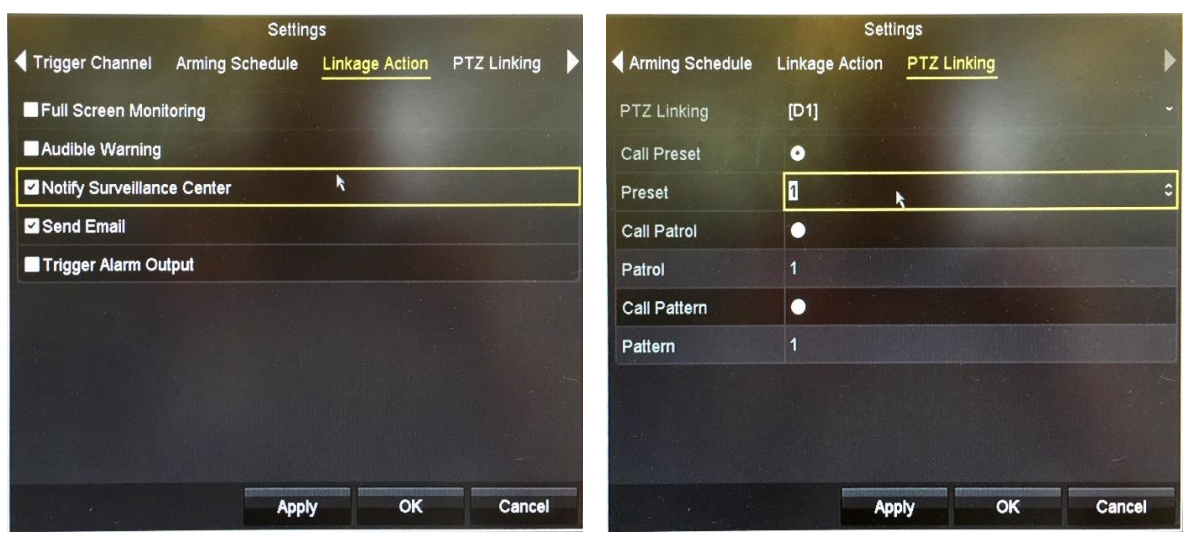

Users can filter recorded events for Optex Alarm in

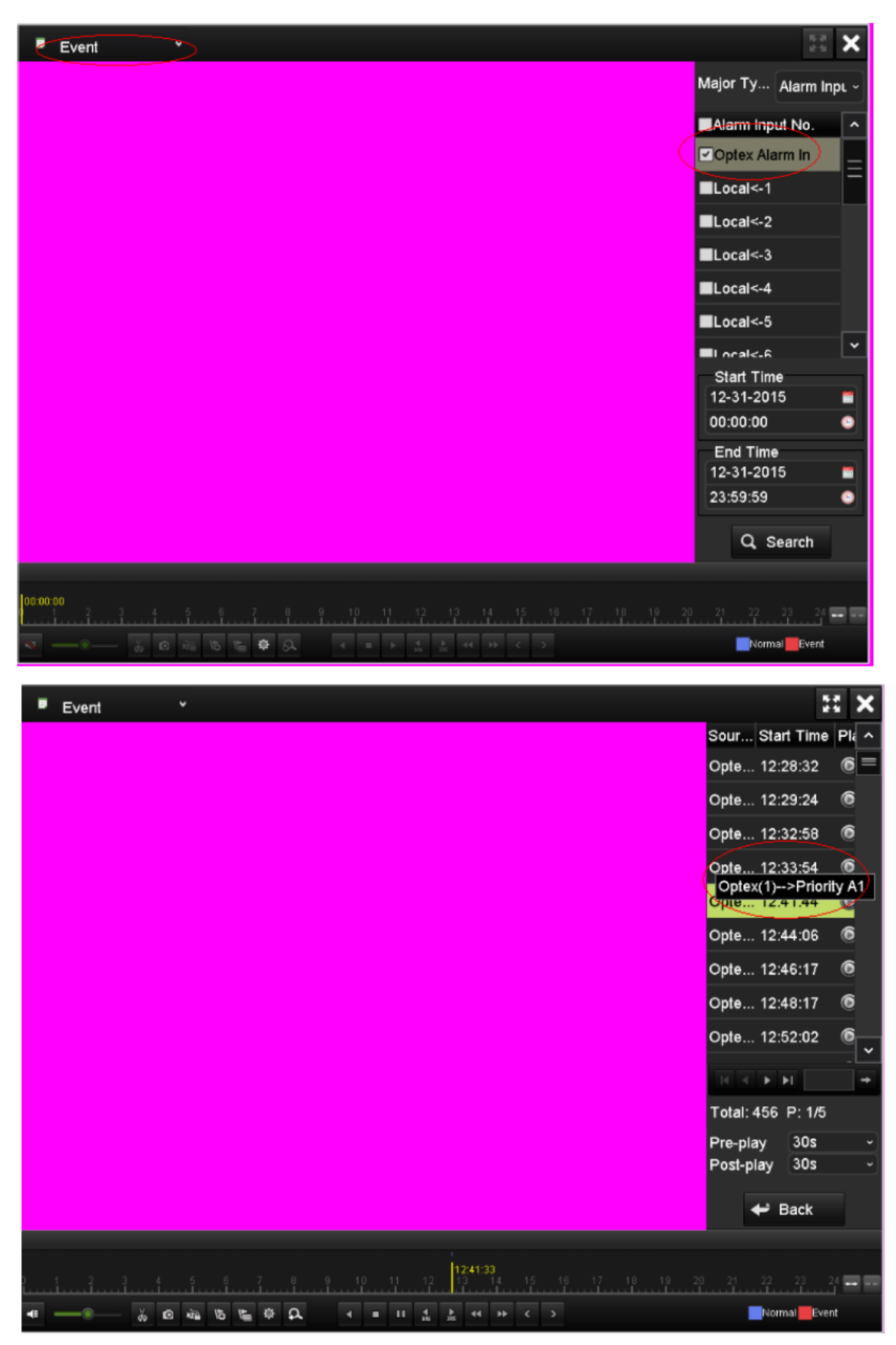

7. Export events by selecting filter for **Optex Alarm in** 

© Hangzhou Hikvision Digital Technology Co.,Ltd. All Rights Reserved.

|             |                 | Export      |          |      |
|-------------|-----------------|-------------|----------|------|
| Normal      | Event           |             |          |      |
| Event       | Major Type      | Alarm Input |          |      |
| Livern      | Start Time      | 12-31-2015  | 00:00:00 | ٩    |
| Picture     | End Time        | 12-31-2015  | 23:59:59 | ٩    |
|             | Pre-play        | 30s         |          |      |
|             | Post-play       | 30s         |          |      |
|             | Alarm Input No. | Alarm Name  |          | ^    |
|             | ☑Optex Alarm In |             |          |      |
|             | Local<-1        |             |          | =    |
|             | Local<-2        |             |          |      |
|             | Local<-3        |             |          |      |
|             | ■Local<-4       |             |          |      |
|             | Local<-5        |             |          |      |
|             | ■Local<-6       |             |          |      |
|             |                 |             |          | ~    |
|             |                 |             |          |      |
| ▲ Live View |                 |             | Search   | Back |

#### 8. Event log

All Optex events can be found under Maintenance-> Log information major type Alarm in

|            |          |                                                             |                   | s                | System Maint   | enance      |            |        |          |
|------------|----------|-------------------------------------------------------------|-------------------|------------------|----------------|-------------|------------|--------|----------|
| 0          | Systen   |                                                             |                   |                  | Log Inform     | ation       |            |        |          |
|            |          | Time                                                        |                   | 12-31-20         | 15 18:12:03    |             |            |        | •        |
| 9          | Log inf  | Туре                                                        |                   | AlarmAlarm Input |                |             |            |        |          |
| ×-         | Import   | Local Use                                                   | r                 | N/A              |                |             |            |        |          |
| ~^         | mpon     | Host IP Ad                                                  | ddress            | N/A              |                |             |            |        |          |
|            | Lingrad  | Paramete                                                    | r Туре            | N/A              |                |             |            |        | <u>^</u> |
| -          | opgia    | Alarm Inpu                                                  | ut No.            | Optex(1)-        | ->Priority B1  |             |            |        |          |
| e          | Defaul   | Description                                                 | 1:                |                  |                |             |            |        |          |
| <i>3</i> 0 | Net De   | Alarm Input name:<br>Alarm type: N.O<br>Enable settings: No |                   |                  |                |             |            |        |          |
| Ø          | HDD D    | PTZ came                                                    | era D1 is trigger | red by alarm, p  | pattern is ena | abled. Patt | ern No.; 1 | OK     |          |
|            | l        |                                                             |                   |                  |                | Previous    | Next       | ОК     |          |
| ٠          | Live Vie | 9W                                                          |                   |                  |                |             | Export All | Search | Back     |

© Hangzhou Hikvision Digital Technology Co.,Ltd. All Rights Reserved.

#### Compatibility

Firmware: I-Series

NVR\_K51\_BL\_EN\_STD\_V3.4.62\_160820

| DS-7608NI-12     |
|------------------|
| DS-7616NI-I2/16P |
| DS-7716NI-I4/16P |
| DS-9964NI-18     |
| DS-7616NI-I2     |
| DS-7716NI-I4     |
| DS-7732NI-I4/16P |
| DS-9632NI-I16    |
| DS-7608NI-12/8P  |
| DS-7732NI-I4     |
| DS-9632NI-18     |
| DS-9964NI-I16    |

Firmware:

NVR\_NETRA\_BL\_EN\_STD\_V3.4.0\_160422

#### -ST -RT -XT -SP series NVR product list

76xx Series

DS-7608NI-SP, DS-7608NI-ST, DS-7616NI-SP, DS-7616NI-ST, DS-7632NI-ST, DS-7632NI-SP, DS-7608HI-ST, DS-7616HI-ST

77xx Series

DS-7708NI-SP, DS-7708NI-ST, DS-7716NI-SP, DS-7716NI-ST, DS-7732NI-SP, DS-7732NI-ST, DS-7764NI-ST

85xx Series

DS-8508NI-ST, DS-8516NI-ST, DS-8532NI-ST

86xx Series

DS-8608NI-ST, DS-8616NI-ST, DS-8632NI-ST, DS-8664NI-ST

95xx Series

DS-9508NI-RT, DS-9508NI-ST, DS-9516NI-RT, DS-9516NI-ST, DS-9532NI-RT, DS-9532NI-ST

96xx Series

DS-9608NI-RT, DS-9608NI-ST, DS-9616NI-RT, DS-9616NI-ST, DS-9616NI-XT, DS-9632NI-RT, DS-9632NI-ST, DS-9632NI-XT, DS-9664NI-RT, DS-9664NI-ST, DS-9664NI-XT

80xx Series

DS-8004HFI-ST, DS-8008HFI-ST, DS-8016HFI-ST, DS-8004HWI-ST, DS-8008HWI-ST, DS-8016HWI-ST

90xx Series

DS-9004HFI-ST, DS-9008HFI-ST, DS-9016HFI-ST, DS-9004HFI-RT, DS-9008HFI-RT, DS-9016HFI-RT, DS-9016HFI-XT, DS-9004HWI-ST, DS-9008HWI-ST, DS-9016HWI-ST